### SDMC CalAIM User Acceptance Testing

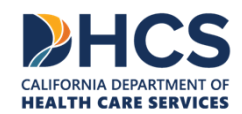

March 2023

#### **Overview of User Acceptance Testing**

DHCS has a new test environment for CalAIM User Acceptance Testing (UAT)

The following will be covered in depth in this presentation:

- » <u>Test Client Index Number (CIN) request process</u>
  - <u>CIN-REQUEST generation</u> and <u>CIN-REQUEST upload</u>
- » <u>Test CIN-RESPONSE File Retrieval</u> and <u>Altered CIN</u> <u>Identification</u>
- » <u>Submitting test claims in the CalAIM UAT Environment</u>
- » File Validation and Acknowledgment (TA1, 999, SR, 835) Files

#### Test Client Index Number (CIN) Request Process

First, counties should identify CINs associated with their county that they would like to use for testing

#### » These CINs must be valid CINs in the MEDS system

 Counties should make note of the **birth month** and **birth year** associated with each CIN as they will be needed later

DHCS recommends counties use CINs associated with beneficiaries with a variety of coverages and needs to test an assortment of codes and claims

#### **CIN-Request Generation**

Next, counties should use those CINs to generate their **CIN-REQUEST**.txt file(s). Begin creating this txt (text) file using a simple text editor like Notepad:

|      | Untitle | d - Notepa | ad   |      |      |                | -     |   | ×            |
|------|---------|------------|------|------|------|----------------|-------|---|--------------|
| File | Edit    | Format     | View | Help |      |                |       |   |              |
|      |         |            |      |      |      |                |       |   | ^            |
|      |         |            |      |      |      |                |       |   | $\checkmark$ |
|      |         | Ln 1, Co   | ol 1 |      | 100% | Windows (CRLF) | UTF-8 | 3 |              |

Type the following into the text file, in order:

- » The program code for this CIN (ADP or DMH)
- » The county's 2-digit code
- » 2 Spaces (and only two spaces)
- » The CIN

Example: DMH59 86753099E

| /// L | Untitle | d - Notepa | ad   |      |      |                | —    |   | $\times$ |
|-------|---------|------------|------|------|------|----------------|------|---|----------|
| File  | Edit    | Format     | View | Help |      |                |      |   |          |
|       |         |            |      |      |      |                |      |   | ~        |
|       |         |            |      |      |      |                |      |   |          |
|       |         |            |      |      |      |                |      |   | $\sim$   |
|       |         | Ln 1, Co   | ol 1 |      | 100% | Windows (CRLF) | UTF- | 8 |          |

**Caution**: CIN-RESPONSE files will not generate if there are extra characters or spaces in the REQUEST text (.txt) file.

Review your **CIN-REQUEST**.txt file:

Select All" using "Ctrl + A" on the keyboard or by clicking the "Edit" menu and then clicking "Select All"

| <u> </u>     | Intit        | led - Notepad                         |              |          |       |          |   | -     |    | × |
|--------------|--------------|---------------------------------------|--------------|----------|-------|----------|---|-------|----|---|
| <u>F</u> ile | <u>E</u> dit | F <u>o</u> rmat <u>V</u> iew <u>H</u> | <u>l</u> elp |          |       |          |   |       |    |   |
| DMH5         |              | Undo                                  |              | Ctrl+Z   | 1     |          |   |       |    | 1 |
|              |              | Cut                                   |              | Ctrl+X   |       |          |   |       |    |   |
|              |              | Сору                                  |              | Ctrl+C   | Winde |          | a | LITE. | .0 |   |
| -            |              | Paste                                 |              | Ctrl+V   | winde | ws (CREF | , | UII   | -0 |   |
|              |              | Delete                                |              | Del      |       |          |   |       |    |   |
|              |              | Search with Bing                      |              | Ctrl+E   |       |          |   |       |    |   |
|              |              | Find                                  |              | Ctrl+F   |       |          |   |       |    |   |
|              |              | Find Next                             |              | F3       |       |          |   |       |    |   |
|              |              | Find Previous                         |              | Shift+F3 |       |          |   |       |    |   |
|              |              | Replace                               |              | Ctrl+H   |       |          |   |       |    |   |
|              |              | Go To                                 |              | Ctrl+G   |       |          |   |       |    |   |
|              |              | Select All                            |              | Ctrl+A   |       |          |   |       |    |   |
|              |              | Time/Date                             | 3            | F5       |       |          |   |       |    |   |

Review the **CIN-REQUEST**.txt file for correct spacing:

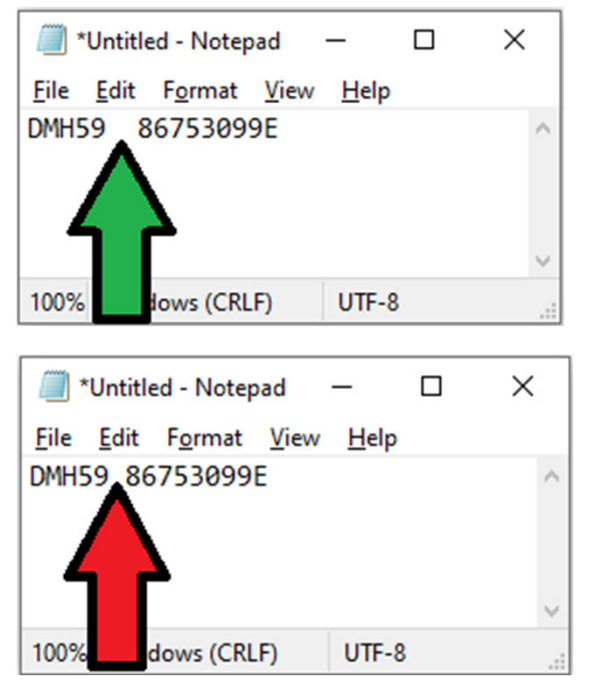

Two spaces after the 2-digit county ID

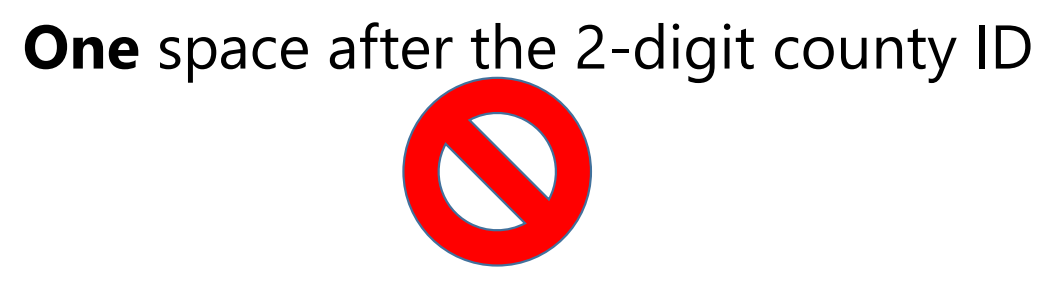

#### Review the **CIN-REQUEST**.txt file for correct spacing:

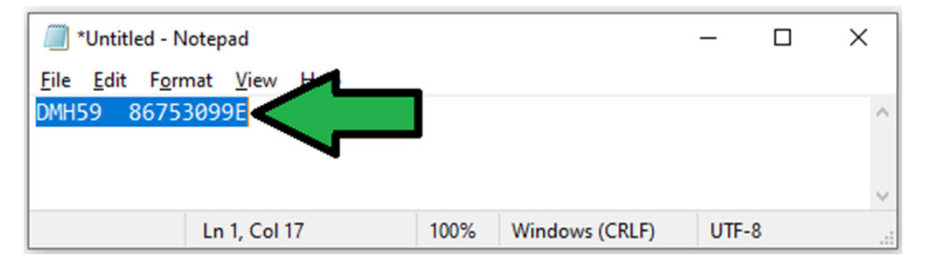

| - |    | × |
|---|----|---|
|   |    |   |
|   |    | ^ |
|   |    |   |
|   |    | ~ |
|   | -8 |   |
|   | -  |   |

No space after the CIN

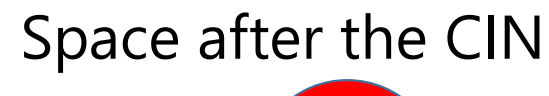

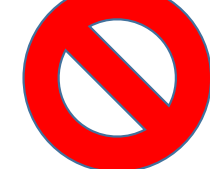

Multiple CINs can be added to a single **CIN-REQUEST**.txt file. This will allow counties to generate multiple CINs for testing while submitting only one **CIN-REQUEST**.zip file.

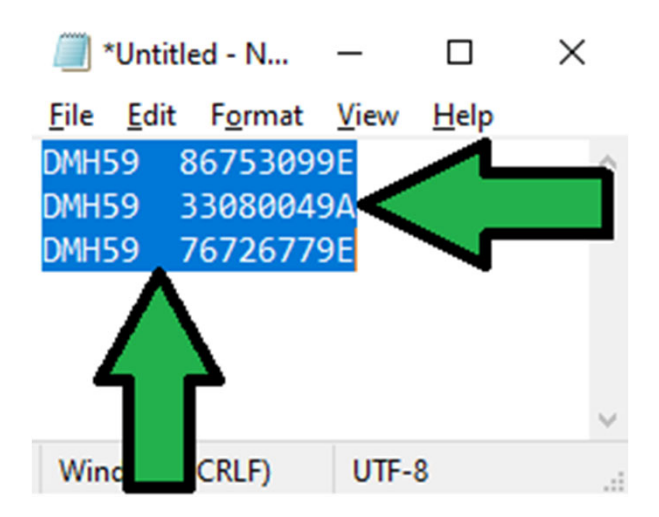

Note: Each line must meet the correct spacing as outlined in previous slides.

- ✓ Two spaces after the 2-digit county code
- $\checkmark$  No spaces after the CIN.

#### Next, save the **CIN-REQUEST**.txt file

- » Click "File" and select "Save As..." or
- » Press "Ctrl + Shift + S" on the keyboard

|      | *Untitled - Notepad |              |    |         |        | _    |   | Х   |
|------|---------------------|--------------|----|---------|--------|------|---|-----|
| File | Edit Format Vi      | ew Help      |    |         |        |      |   |     |
|      | New                 | Ctrl+N       | 1. |         |        |      |   | ^   |
|      | New Window          | Ctrl+Shift+N |    |         |        |      |   |     |
|      | Open                | Ctrl+0       | Ŀ  |         |        |      |   | ~   |
|      | Save                | Ctrl+S       | )% | Windows | (CRLF) | UTF- | 8 | .:: |
|      | Save As             | Ctrl+Shift+S |    |         |        |      |   |     |
|      | Page Setup          | )            |    |         |        |      |   |     |
|      | Print               | Ctrl+P       |    |         |        |      |   |     |
|      | Exit                |              |    |         |        |      |   |     |

Save the **CIN-REQUEST**.txt file using the following naming convention:

#### XXX-NN-SDMC-CIN-REQUEST-MMDDYYYY-NNN.TXT

- XXX Program Code (ADP or DMH)
- NN The County's 2-digit Code
- MMDDYYYY Date
- NNN 3-digit number chosen by the county to differentiate between multiple files submitted on the same day

#### From the previous example:

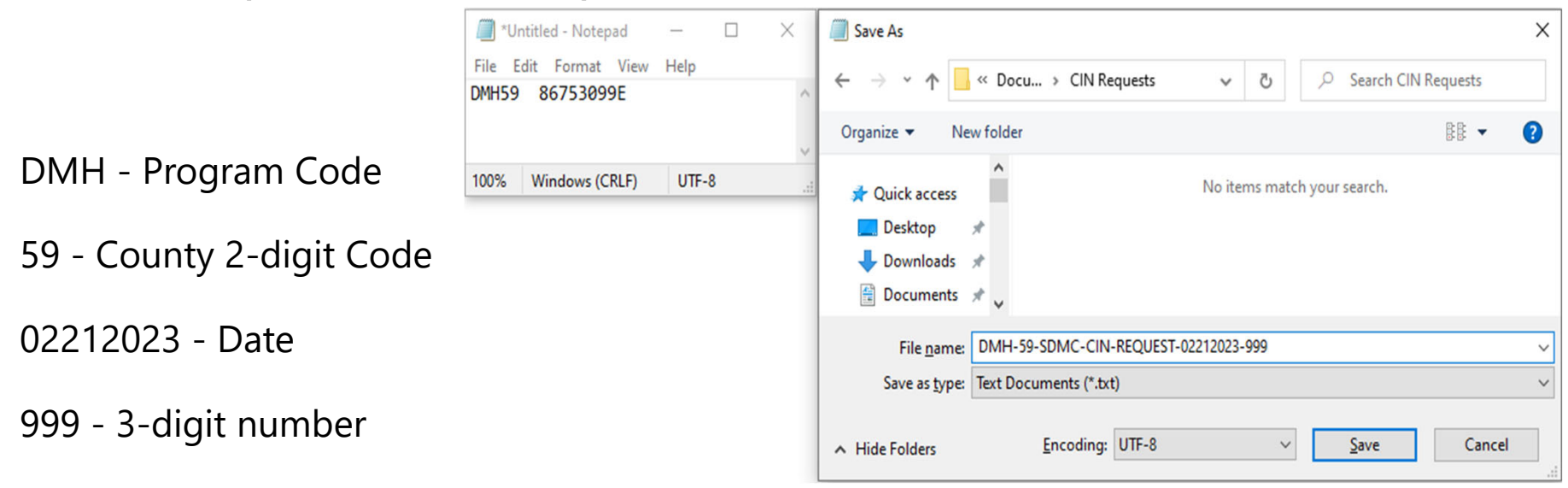

This will result in a .txt file being saved to the computer.

This .**txt** file needs to be saved in a .**zip** file with the exact same name as the **.txt** file:

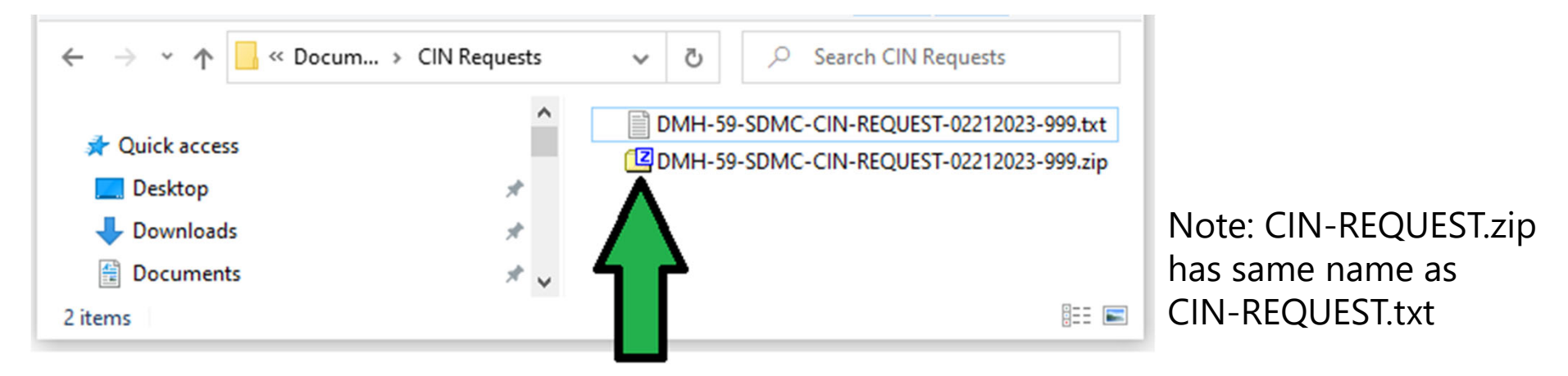

In many Windows-based systems, this can be accomplished by: First, navigating to the location where the file was saved

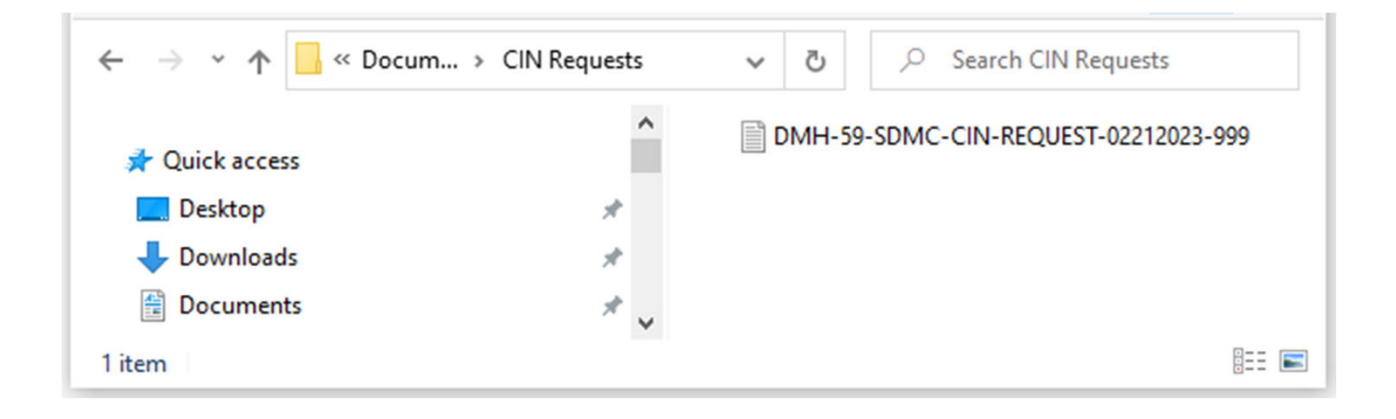

Then, right-clicking on the file and selecting:

#### Send to > Compressed (zipped) folder

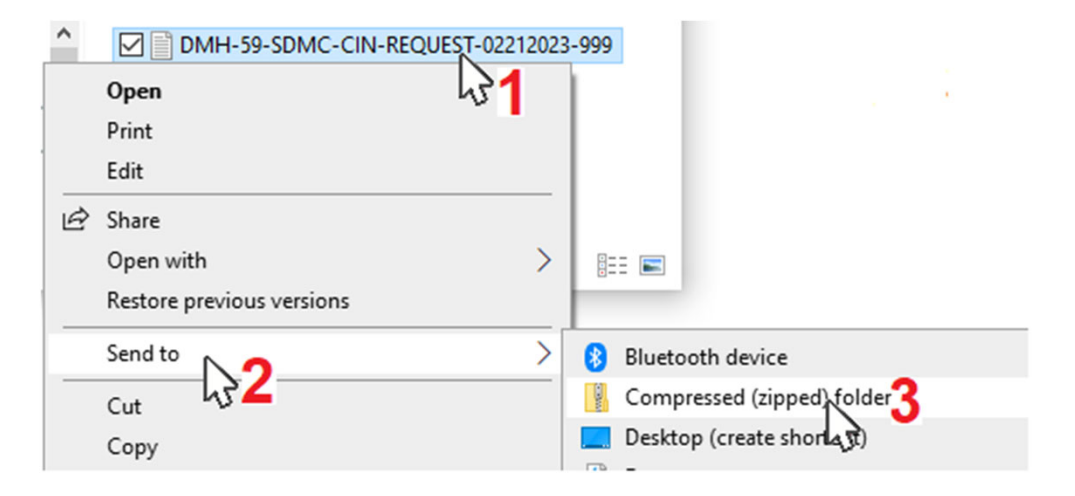

On many Windows-based systems, this will result in a **.zip** file with the same name as the **.txt** file:

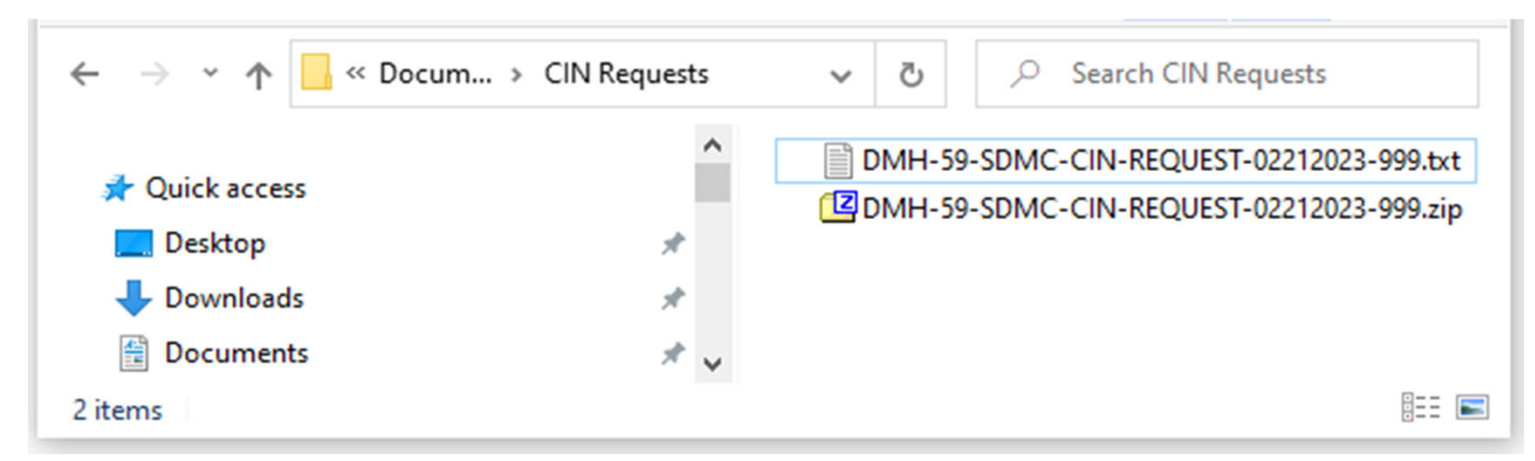

If it does not, and further assistance is required creating a **.zip** file, seek assistance from your IT department

- » WARNINGS and REMINDERS:
  - Each **CIN-REQUEST.**zip file must contain only one **CIN-REQUEST**.txt file.
  - The **CIN-REQUEST.**zip file should be in a **CIN-REQUEST**.txt file with the **same exact name**.

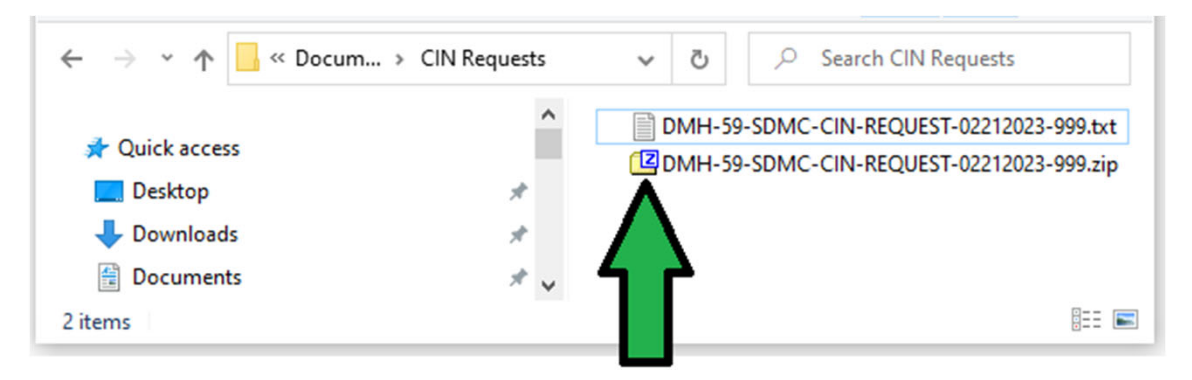

Note: CIN-REQUEST.zip has same name as CIN-REQUEST.txt

Once a properly-formatted CIN-REQUEST.zip file is ready, the next step is uploading it to the correct location in the <u>DHCS Application Portal</u>.

To start: Log in to the DHCS Application Portal

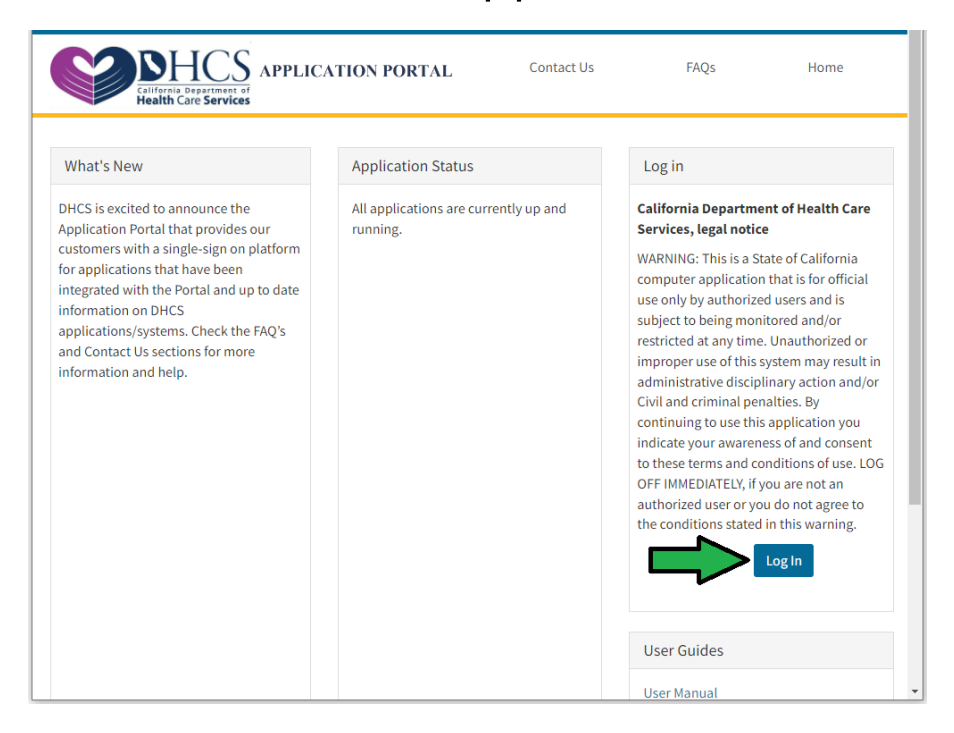

Next, open the SDMC (Staging) app in the <u>DHCS Application Portal</u>

Then, to access the county's **Upload/Download Folders**, click **Upload/Download Folders** in either location shown to the right.

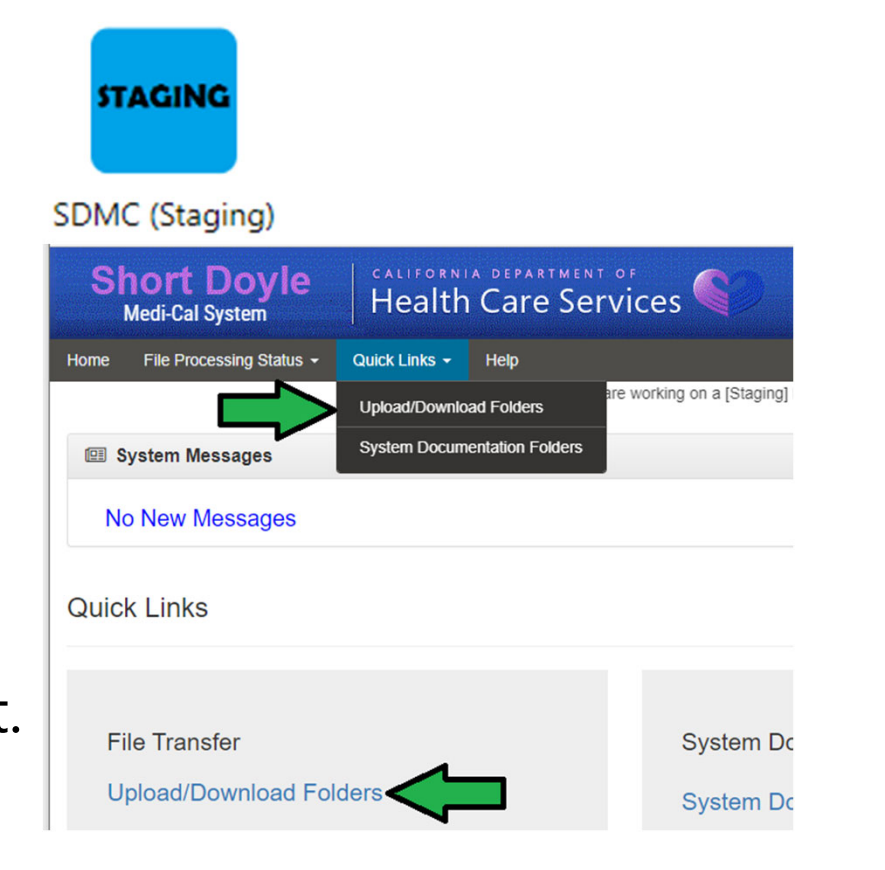

I → DHCS-BHIS → D STAGING → D SDMC

Folders

On the next screen, navigate to the correct folder for the county and the program that the **CIN-REQUEST** is for by clicking on the folders under the **Name** column.

Find: Q Name Size/Contents O **Creator** Created 1 Parent Folder ADP 86 🗋 0 🗋 6/5/2019 3:16:41 PM 59 🗋 0 🗋 DMH 6/5/2019 3:16:47 PM 2 🗋 22 🗋 SystemDocumentation 6/5/2019 3:16:55 PM

As the example was for Test County's DMH program,

the example would be uploaded to this folder:

Folders ☑ ▶ □ DHCS-BHIS ▶ □ STAGING ▶ □ SDMC ▶ □ DMH ▶ □ TEST-59 ▶ □ Upload

Or, if Test County wanted to submit a **CIN-REQUEST** for their ADP program, it would be uploaded to this folder:

Folders

I → DHCS-BHIS → D STAGING → D SDMC → D ADP → D TEST-59 → D Upload

Once at the correct folder, the county can either:

#### Drag & drop the **CIN-REQUEST**.zip file into the window:

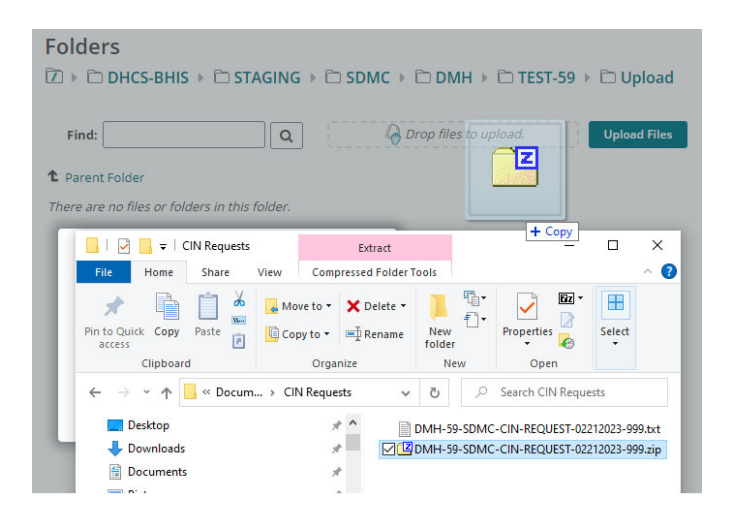

#### Or click **Upload Files** > **Browse** and locate the **CIN**-**REQUEST**.zip file

| Upload Files                                                                     | × ,       |
|----------------------------------------------------------------------------------|-----------|
| Upload To<br>/DHCS-BHIS/STAGING/SDMC/DMH/TEST-59/Upload                          | ×         |
| $\begin{array}{c c c c c c c c c c c c c c c c c c c $                           | s         |
| Cuick access     Desktop     Desktop     Downloads      Documents      Documents |           |
| File <u>n</u> ame: DMH-59-SDMC-CIN-REQUEST-0221. ✓ All files (*.*) Qpen C.       | ancel .:i |

Once the **CIN-REQUEST**.zip file has been uploaded, the **CIN-RESPONSE**.zip file will be processed, generated, and should appear in the county's **SDMC** (**Production**) app in the <u>DHCS Application Portal</u> in 2-3 days.

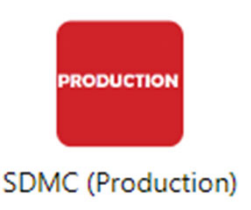

For instructions for retrieving the **CIN-RESPONSE** file, please continue to <u>the</u> <u>next slide</u>.

Once a **CIN-RESPONSE**.zip file is ready, the next step is retrieving it from the

**DHCS Application Portal**.

To start: Log in to the DHCS Application Portal

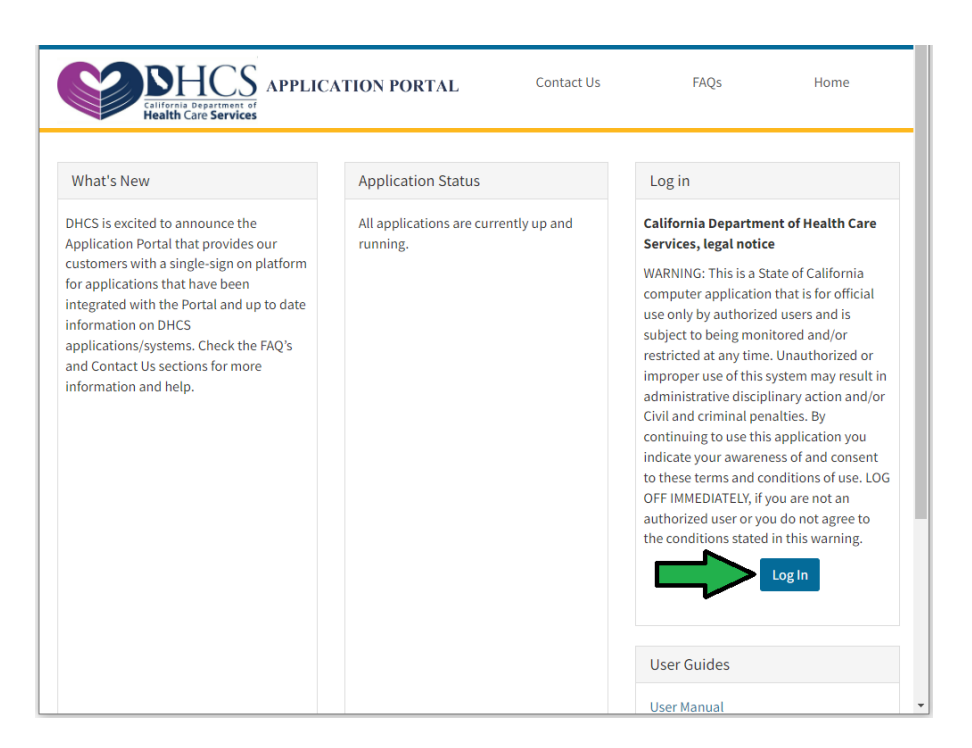

Next, open the **SDMC (Production)** app in the <u>DHCS Application Portal</u>

Then, to access the county's

**Upload/Download Folders**, click **Upload/Download Folders** in either location shown to the right.

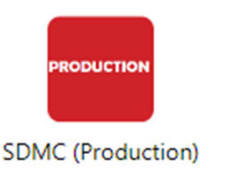

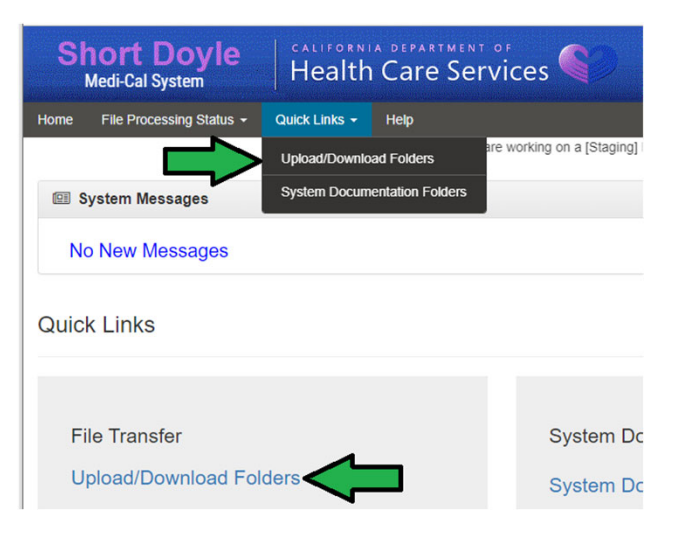

On the next screen, navigate to the correct folder for the county and the program that the **CIN-RESPONSE** is for by clicking on the folders under the **Name** column. Folders

☑ ▶ □ DHCS-BHIS ▶ □ PRODUCTION ▶ □ SDMC

| Fin | d: Q                   | ] |               |         |                        |
|-----|------------------------|---|---------------|---------|------------------------|
|     | Name                   | 0 | Size/Contents | Creator | Created                |
|     | <b>↑</b> Parent Folder |   |               |         |                        |
|     | ADP                    |   | 86 🗀 0 🗋      |         | 6/5/2019 3:18:40 PM    |
|     | 🗀 рмн                  |   | 59 🗋 0 🗋      |         | 6/5/2019 3:18:46 PM    |
|     | SystemDocumentation    |   | 2 🗋 23 🗋      |         | 10/30/2019 10:58:06 AM |

As the example was for Test County's DMH program,

the **CIN-RESPONSE** file would be generated in this folder:

Folders

I > □ DHCS-BHIS > □ PRODUCTION > □ SDMC > □ DMH > □ TEST-59 > □ Download

Or, if Test County wanted to locate a **CIN-RESPONSE** file for their ADP program, it would generate in this folder:

Folders

 Image: Description
 Image: Description

 Image: Description
 Image: Description

 Image: Description
 Image: Description

 Image: Description
 Image: Description

 Image: Description
 Image: Description

 Image: Description
 Image: Description

 Image: Description
 Image: Description

 Image: Description
 Image: Description

 Image: Description
 Image: Description

 Image: Description
 Image: Description

 Image: Description
 Image: Description

 Image: Description
 Image: Description

 Image: Description
 Image: Description

 Image: Description
 Image: Description

 Image: Description
 Image: Description

 Image: Description
 Image: Description

 Image: Description
 Image: Description

 Image: Description
 Image: Description

 Image: Description
 Image: Description

 Image: Description
 Image: Description

 Image: Description
 Image: Description

 Image: Description
 Image: Description

 Image: Description
 Image: Descrinter

 Image:

Next, counties can download the **CIN-RESPONSE**.zip files.

#### The files generated will abide by the following naming convention: MMDDYYYY-XXX-NN-SDMC-CIN-RESPONSE-MMDDYYYY-NNN.zip

- XXX Program Code (ADP or DMH)
- NN The County's 2-digit Code
- MMDDYYYY First date is of file generation and second date is of file submittal
- NNN 3-digit number chosen by the county to differentiate between multiple files submitted on the same day

Once in the correct folder, the county can download individual **CIN-RESPONSE**.zip files by clicking this button:

Folders

I > □ DHCS-BHIS > □ PRODUCTION > □ SDMC > □ DMH > □ TEST-59 > □ Download

| Fin | d: Q                         |   |               |              |                         |        |         |
|-----|------------------------------|---|---------------|--------------|-------------------------|--------|---------|
| □~  | Name                         | 0 | Size/Contents | Creator      | Created                 | ±      | Actions |
|     | <b>↑</b> Parent Folder       |   |               |              |                         |        |         |
|     | D1172023-DMH-69-SDMC-CIN-RES | 0 | 1 KB          | BHIS<br>SDMC | 1/17/2023<br>3:17:25 PN | ר<br>ר | ×       |

Counties can download multiple **CIN-RESPONSE**.zip files by selecting them and clicking **Download**:

Folders I > □ DHCS-BHIS > □ PRODUCTION > □ SDMC > □ DMH > □ TEST-59 > □ Download Q Find: 🗹 🗸 🛛 Name Size/Contents Creator Created Actions 1 Parent Folder BHIS 1/17/2023 \* 2023-DMH-69-SDMC-CIN-RES... 3 1 KB SDMC 3:17:25 PM BHIS 1/18/2023 Ł 182023-DMH-69-SDMC-CIN-RES... 1 KB 1 SDMC 4:02:56 PM Selected File/Folder Actions:

Download

If multiple **CIN-REQUEST**.zip files are downloaded at once, this will result in counties downloading a file named **files**.zip that contains each of the individual **CIN-REQUEST**.zip files.

| ø           | C:\Users\          | \Documents\CIN Requests\files.zip\ | ~ |
|-------------|--------------------|------------------------------------|---|
| Nam         | ne                 |                                    |   |
| <b>(2</b> 0 | 1172023-DMH-59-    | SDMC-CIN-RESPONSE-01172023-001.zip |   |
| 020         | 1182023-DMH-59-    | SDMC-CIN-RESPONSE-01182023-001.zip |   |
|             |                    |                                    |   |
| <           |                    |                                    | > |
| 0/2         | object(s) selected |                                    |   |

### **CIN-RESPONSE File Identification**

## Inside of each **CIN-RESPONSE.**zip file, there will be a **CIN-RESPONSE**.txt file.

| ø    | C:\Users\              | \Documents\CIN Requests\01172023-DMH-59-SDMC-CIN-RES | PONSE-01172023-001.zip\ | ~   |
|------|------------------------|------------------------------------------------------|-------------------------|-----|
| Nam  | ne<br>1172023-DMH-59-S | DMC-CIN-RESPONSE-01172023-001.txt                    | Size<br>146             | Pac |
| <    |                        |                                                      |                         | >   |
| 0/10 | object(s) selected     |                                                      |                         |     |

These .txt files will follow the same naming conventions for the .zip file from Slide 24:

MMDDYYYY-XXX-NN-SDMC-CIN-RESPONSE-MMDDYYYY-NNN.txt

#### **CIN-RESPONSE File Identification**

Open the .txt file. Provided the request was successful, counties should see a file that looks something like this sample from Test County:

 \*01172023-DMH-59-SDMC-CIN-RESPONSE-01172023-001.txt - Notepad
 —
 —
 X

 <u>File</u>
 <u>Edit</u>
 Format
 <u>View</u>
 <u>Help</u>

 DMH59
 86753099EA90210916MEEFECF
 173792
 ANY
 STREET

DMH - Program Code (DMH) 59 - Test County's 2-digit Code 173792 ANY STREET - Altered Street Address

Next, focus on the remaining characters.

## **CIN-RESPONSE Altered CIN Identification** 86753099EA90210916MEEFECF

86753099E - Production / Original CIN 90210916M - Altered / Test / Pseudo / De-identified CIN A - Response Status ("A" for Accepted or "R" for Rejected)

\*Note: If the Response Status is "R" for Rejected, the Altered CIN and street address will not be present

## CIN-RESPONSE Altered CIN Identification 90210916M

Success!

With the Altered CIN ready to go, counties can begin submitting test claims in the CalAIM UAT Environment

When creating test claims:

- **Birth month and birth year** must match the data from the Original/Production CIN
- Date of Service should be from July 1, 2022 to present.
- Do not include PHI data such as beneficiary's name, real address, or Original/Production CIN.
- Service address cannot be a P.O. Box, lock box or lock bin.
  - Some claims require ZIP code verification. For these claims, ZIP code must be a valid ZIP code.

Test claims must abide by the following naming conventions:

#### XXX-NN-TTT(T)-MMDDYYYY-###.EXT

XXX - Program Code (ADP or DMH)
NN - The County's 2-digit Code
TTT(T) - Claim type - 837P, 837I, or 276
MMDDYYYY - Date the file is being submitted
### - 3-digit number to create a unique file name in case
of multiple submissions
EXT - File extension - .DAT or .ZIP (or .PDF for some DMH claims)

Please see the relevant Companion Guides in the <u>DHCS Application Portal</u> for more claiming guidance.

Once a test claim is ready to be submitted, open the **SDMC-CalAIM (Staging)** app in the <u>DHCS Application Portal</u>

Then, to access the county's

**Upload/Download Folders**, click **Upload/Download Folders** in either location shown to the right.

| STA                            | SING                         |
|--------------------------------|------------------------------|
| SDMC-<br>(Sta                  | ·CalAIM<br>ging)             |
| Short Doyle<br>Medi-Cal System | Health Care Serv             |
| ome File Processing Status -   | Quick Links - Help           |
|                                | Upload/Download Folders      |
| System Messages                | System Documentation Folders |
| No New Messages                |                              |

ices 🥄

orking on a [Stagin

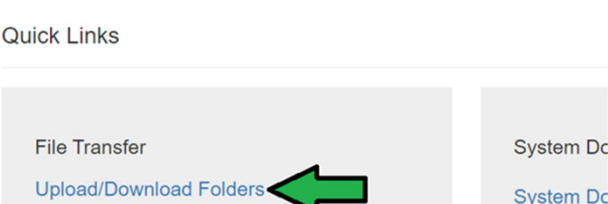

On the next screen, navigate to the path shown to the right.

Then, select the program that the **Test Claim** is for followed by the name of the county. Folders I → □ DHCS-BHIS → □ STAGING → □ SDMC-CalAIM Q Find: Name Size/Contents Creator Created 1 Parent Folder 86 🗋 0 🗋 ADP ADP 11/1/2022 9:08:51 AM 🗋 рмн 59 🗋 0 🗋 11/1/2022 9:07:43 AM SystemDocumentation 2 1 27 11/1/2022 9:08:48 AM

As the example was for Test County's DMH program, the **Test Claim** file would be submitted to this folder:

 Folders

 ☑ ▶ □ DHCS-BHIS ▶ □ STAGING ▶ □ SDMC-CalAIM ▶ □ DMH ▶ □ TEST-59 ▶ □ Upload

Or, if Test County wanted to submit a **Test Claim** for their ADP program, the file would be submitted to this folder:

```
      Folders

      ☑ ▶ □ DHCS-BHIS ▶ □ STAGING ▶ □ SDMC-CalAIM ▶ □ ADP ▶ □ TEST-59 ▶ □ Upload
```

Once at the correct folder, the county can either:

## into the window:

| Folders                                                                    |                      |            |                    |          |              |
|----------------------------------------------------------------------------|----------------------|------------|--------------------|----------|--------------|
| 🗹 🕨 🗁 DHCS-BHIS 🕨 🗁                                                        | STAGING 🕨 🗀 SDM      | C-CalAIM → | □ ADP → □          | TEST-59  | 🕨 🗀 Upload   |
|                                                                            |                      |            |                    |          |              |
| Find:                                                                      | <b>Q</b>             | Drop f     | iles to upload.    |          | Upload Files |
| 1 Parent Folder                                                            |                      |            |                    |          |              |
| There are no files or folders in                                           | this folder.         | + Copy     |                    |          |              |
| 📙   🛃 📕 🖛   Test Claims                                                    | L                    |            | -                  | $\Box$ × |              |
| File Home Share                                                            | View                 |            |                    | ~        | )            |
| Rin to Quick Conv. Parts                                                   | Move to • X Delete • |            | Propertier         | Ellact   |              |
| access                                                                     | Copy to 👻 🖃 Rename   | folder     | - Kontes           | -        |              |
| Clipboard                                                                  | Organize             | New        | Open               |          |              |
| $\leftarrow$ $\rightarrow$ $\checkmark$ $\uparrow$ $\square$ $\ll$ CIN Re. | > Test Claims ~      | S Q        | Search Test Claims |          |              |
| Quick access                                                               | ▲ Na                 | me         | ^                  | Date n   | n            |
|                                                                            |                      |            |                    |          |              |

#### Drag & drop the **Test Claim** file Or click **Upload Files** > **Browse** and locate the Test Claim file.

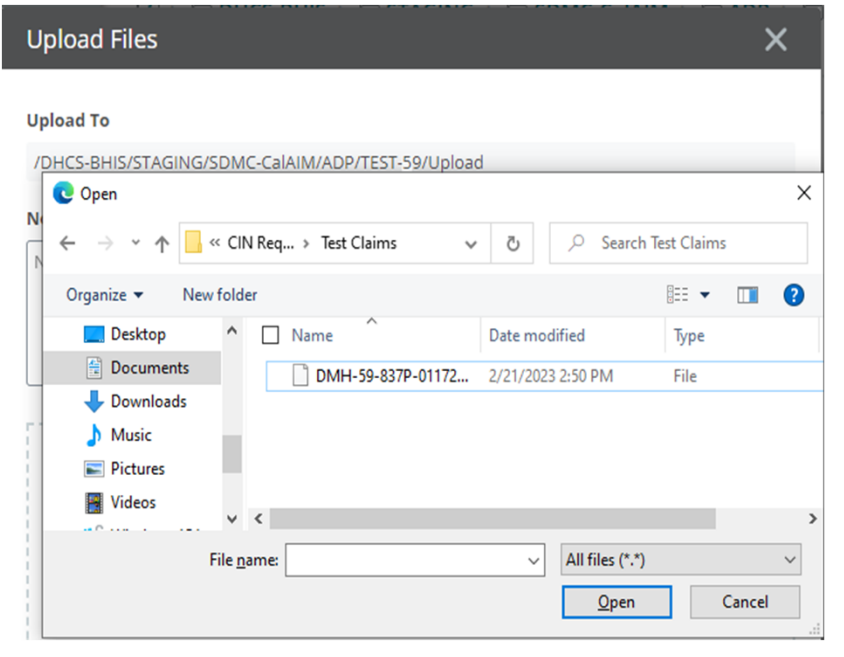

### **Using the UAT Interface for File Validation**

Once the **Test Claim** has been processed, the **SDMC-CalAIM (Staging)** app allows users to monitor files for validation errors.

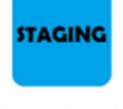

SDMC-CalAIM (Staging)

Click the File Processing Status drop down and then 837 Files, 835/277PSI Files, or 276/277 Files

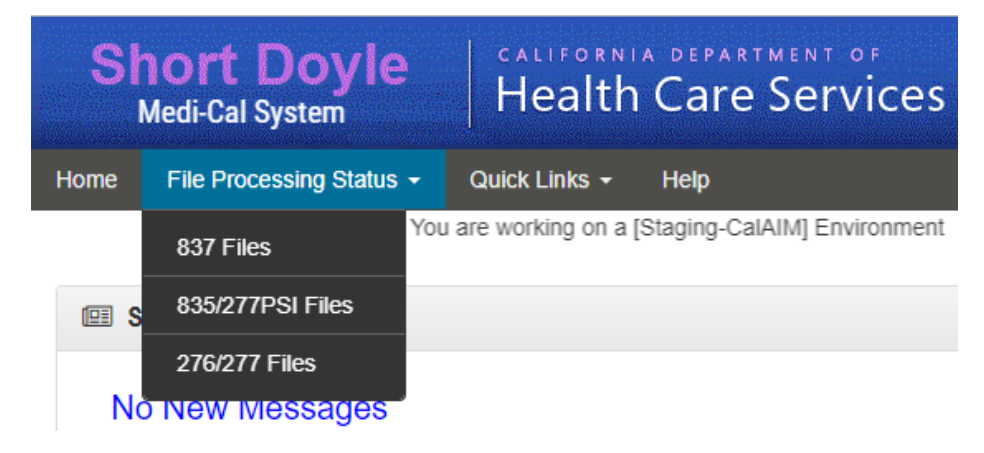

### **Using the UAT Interface for File Validation**

Selecting the **837 Files** button, for instance, brings the user to a screen like the one shown. Users can then use the **Search Filter** 

options to narrow their search.

In this image, the user from Test County used the **Program** filter to see only DMH 837 files.

| ome File Processing Status - | Quick Links - Help<br>You are workir | ing on a [Staging-CalAIM] Environment |  |
|------------------------------|--------------------------------------|---------------------------------------|--|
| Search Filter                |                                      |                                       |  |
| File name                    | Program<br>DMH                       | County / Direct Provider              |  |
| From Date                    | To Date                              |                                       |  |
| Q Search                     |                                      |                                       |  |
| 1 837 Details                |                                      |                                       |  |

02/22/2023

02/22/2023

02/22/2023

DMH-59-837P-08012022-A51.zit

DMH-59-837P-08012022-A51.zip

DMH-59-837P-02152023-A80 zir

#### Location Acknowledgment (TA 1, 999, SR, and 835) Files

Once the **Test Claim** has been uploaded and processed, acknowledgement files (TA1, 999, SR, and 835) can be downloaded using the **SDMC-CalAIM (Staging)** app in the <u>DHCS Application Portal</u>.

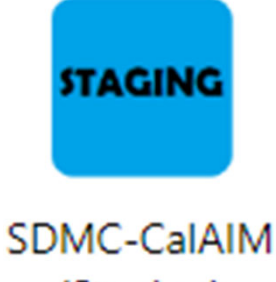

(Staging)

#### Location Acknowledgment (TA 1, 999, SR, and 835) Files

Test County's DMH Acknowledgment Files will be here:

Folders

I > □ DHCS-BHIS > □ STAGING > □ SDMC-CalAIM > □ DMH > □ TEST-59 > □ Download

Test County's ADP Acknowledgment Files will be here:

Folders

I > □ DHCS-BHIS > □ STAGING > □ SDMC-CalAIM > □ ADP > □ TEST-59 > □ Upload

# For Further Assistance, please direct any follow-up questions to MedCCC@dhcs.ca.gov

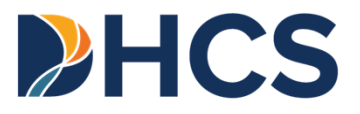